# IBM Infrastructure Suite for z/VM and Linux: Introduction

# **IBM Wave**

SHARE Session #16472

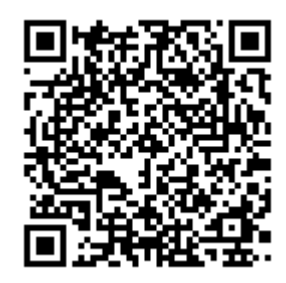

#### March 2015

#### **Please Note**

IBM's statements regarding its plans, directions, and intent are subject to change or withdrawal without notice at IBM's sole discretion.

Information regarding potential future products is intended to outline our general product direction and it should not be relied on in making a purchasing decision.

The information mentioned regarding potential future products is not a commitment, promise, or legal obligation to deliver any material, code or functionality. Information about potential future products may not be incorporated into any contract. The development, release, and timing of any future features or functionality described for our products remains at our sole discretion.

Performance is based on measurements and projections using standard IBM benchmarks in a controlled environment. The actual throughput or performance that any user will experience will vary depending upon many factors, including considerations such as the amount of multiprogramming in the user's job stream, the I/O configuration, the storage configuration, and the workload processed. Therefore, no assurance can be given that an individual user will achieve results similar to those stated here.

#### Acknowledgements and Disclaimers

Availability. References in this presentation to IBM products, programs, or services do not imply that they will be available in all countries in which IBM operates.

The workshops, sessions and materials have been prepared by IBM or the session speakers and reflect their own views. They are provided for informational purposes only, and are neither intended to, nor shall have the effect of being, legal or other guidance or advice to any participant. While efforts were made to verify the completeness and accuracy of the information contained in this presentation, it is provided AS-IS without warranty of any kind, express or implied. IBM shall not be responsible for any damages arising out of the use of, or otherwise related to, this presentation or any other materials. Nothing contained in this presentation is intended to, nor shall have the effect of, creating any warranties or representations from IBM or its suppliers or licensors, or altering the terms and conditions of the applicable license agreement governing the use of IBM software.

All customer examples described are presented as illustrations of how those customers have used IBM products and the results they may have achieved. Actual environmental costs and performance characteristics may vary by customer. Nothing contained in these materials is intended to, nor shall have the effect of, stating or implying that any activities undertaken by you will result in any specific sales, revenue growth or other results.

#### © Copyright IBM Corporation 2015. All rights reserved.

 U.S. Government Users Restricted Rights - Use, duplication or disclosure restricted by GSA ADP Schedule Contract with IBM Corp. IBM, the IBM logo, ibm.com, Interconnect, Tivoli, IBM Tivoli OMEGAMON XE for z/VM and Linux, IBM Operations Manager for z/VM, IBM Backup and Restore Manager for z/VM, IBM Wave for z/VM, IBM Tivoli Storage Manager Extended Edition for z/VM, IBM Infrastructure Suite for z/VM and Linux, IBM Personal Communications are trademarks or registered trademarks of International Business Machines Corporation in the United States, other countries, or both. If these and other IBM trademarked terms are marked on their first occurrence in this information with a trademark symbol (® or ™), these symbols indicate U.S. registered or common law trademarks owned by IBM at the time this information was published. Such trademarks may also be registered or common law trademarks in other countries. A current list of IBM trademarks is available on the Web at "Copyright and trademark information" at <u>www.ibm.com/legal/copytrade.shtml</u>

# Contents

| Introduction:                            | 5  |
|------------------------------------------|----|
| Lab Environment                          | 5  |
| User IDs and associated resources        | 6  |
| Accessing the IBM Wave GUI               | 6  |
| Orientation to IBM Wave User Interface   | 7  |
| Dashboard Viewer and View                | 12 |
| Enterprise Viewer and View               | 13 |
| Hardware Viewer and Working with Objects | 15 |
| Projects                                 | 19 |
| Bare Metal Installation                  | 20 |
| Running shell scripts                    | 22 |
| Network management                       | 24 |
| Storage Management                       | 26 |
| Cloning                                  | 28 |
| Lab review and wrap-up                   | 32 |

# Introduction:

IBM Infrastructure Suite for z/VM and Linux consists of five products for monitoring and managing your z/VM and Linux on System z environments. These products include:

- IBM Wave for z/VM
- IBM Operations Manager for z/VM
- IBM Backup and Restore Manager for z/VM
- IBM Tivoli Storage Manager Extended Edition
- IBM Tivoli OMEGAMON XE on z/VM and Linux

In this lab, you will work with IBM Wave for z/VM. Other labs are available for the remaining products in the suite. In this guide, you will learn to navigate the IBM Wave user interface to perform different z/VM and Linux administrative tasks.

# Lab Environment

During this lab session you will use the TIVLP3 environment hosted on the System z server located in the IBM Austin Technical Exploration Center. This environment is shared by students running the IBM Infrastructure Suite for z/VM and Linux labs and demos running in the EXPO. In this lab you will explore many functions of the IBM Wave product; however, please limit actions to those described in this guide to avoid impacting other users.

 z/VM system System name: *TIVLP3* IP address: *192.84.47.32*

There could be more z/VM systems visible in this environment. Use only TIVLP3 during this lab.

2. IBM Wave server System name: *waveserv.demos.ibm.com* IP address: *172.16.38.204* 

## User IDs and associated resources

You will work with two different types of users in this lab: an IBM Wave User, for logging on to the Wave UI, and two linux guests, your resources to manage during the lab exercises.

Naming convention:

IBM Wave user: IC0xL01, where x=1-5, password is IC15WAVE (case sensitive)

Associated Linux guests: IC0xL01 (IC0xL01, linux1), IC0xL02 (IC0xL02, linux2)

Password for the Linux guests is h00terv1.

Each student will have a unique number assigned at the beginning of the session.

**Note:** The terms (z/VM) user, guest and (virtual) server are being used interchangeably in these lab instructions.

## Accessing the IBM Wave GUI

To access the IBM Wave user interface, double click the IBM Wave icon on the desktop:

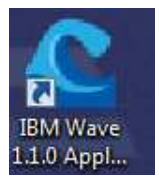

or launch IBM Wave from a browser if the desktop icon is not available: http://192.84.47.77

| Login                                                                       |                                                                                                    |
|-----------------------------------------------------------------------------|----------------------------------------------------------------------------------------------------|
| User Name                                                                   |                                                                                                    |
| Password                                                                    | Forgot Passwo                                                                                                    |
| DE     Fo     Advar                                                         | Authentication<br>ree Login<br>loced Options                                                                                                    |
| Licensed Mat<br>Copyright 20<br>Rights Reser<br>trademarks<br>jurisdictions | erials - Property of IBM Corp. 5648-AEI ©<br>77, 2014 IBM Corporation and other(s). All<br>eed. IBM, the IBM logo, and z/VM are<br>f IBM Corporation, registered in many<br>worldwide |

Log on using your ICO*x*L01 ID and the password.

# **Orientation to IBM Wave User Interface**

Before beginning the structured scenario, let's take a general look at the panels and menus of the IBM Wave user interface. Feel free to follow along, but avoid actually executing actions until instructed to later in the guide.

Upon initially loading IBM Wave, you find yourself in the main IBM Wave screen.

This graphic shows the six main sections of the IBM Wave interface: the Title Bar, the Menu Bar, the Tool Bar, the z/VM Environment Viewers, the IBM Wave Viewers, and the Status Bar.

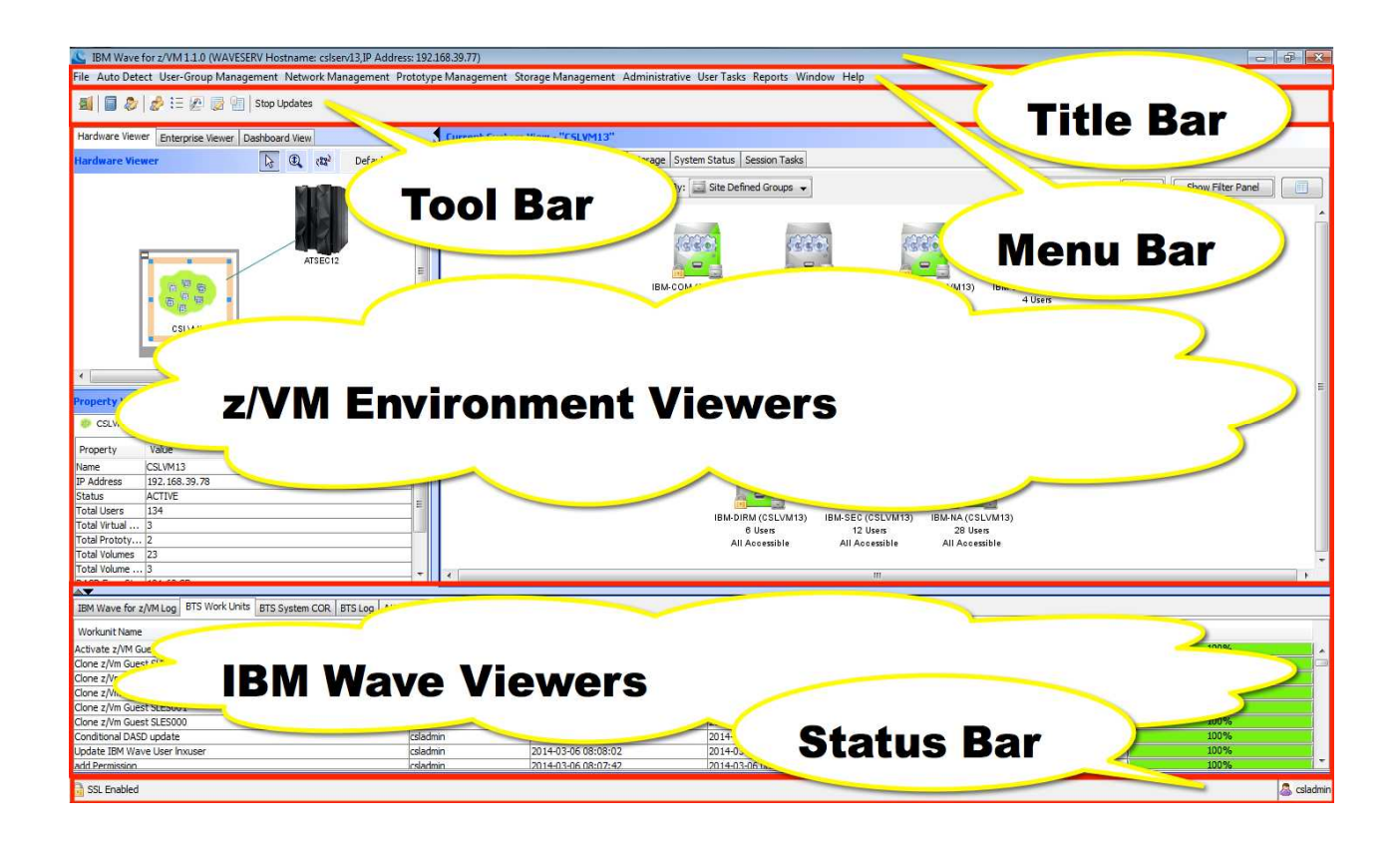

## The Title Bar

C IBM Wave for z/VM 1.1.0 (WAVESERV Hostname: N/A,IP Address: 192.84.47.77)

The Title Bar contains basic information about the IBM Wave server and buttons to manipulate the primary IBM Wave Window

From left to right, the Title Bar contains:

- The IBM Wave icon
- The version of IBM Wave
- The hostname of the server running IBM Wave
- The IP address of the server running IBM Wave
- The minimize, maximize, and close window buttons (on Mac, these are on the far left to match the look-and-feel of OS X)

## The Menu Bar

File Auto Detect User-Group Management Network Management Prototype Management Storage Management Administrative User Tasks Reports Window Help

The Menu Bar contains a variety of drop-down submenus that contain a variety of functions. While the large number of submenus may look intimidating, many of these menus contain only one function. Additionally, most of these functions can be accessed through other means, such as the Tool Bar or context menus in various Viewers.

### The Tool Bar

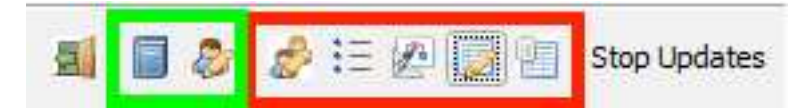

The IBM Wave Tool Bar is composed of small icons that execute a variety of actions. The functionality surrounded by a red box is only visible to IBM Wave Administrators.

From left to right, the Tool Bar functions are as follows:

- The Icon of a Door executes the Exit action to logoff your IBM Wave user and exit the IBM Wave program.
- The Icon of a Book executes the View Log action to display all of the logs produced by the WAVE server.
- With The Icon of a Person with Pencil executes the Change IBM Wave User Preferences action, which configures user settings including display settings, configuration settings for an external SSH terminal, and SSH and 3270 connection settings.
- The Icon of Two People with a Pencil executes the Manage IBM Wave Users action, which is used to create or delete IBM Wave users and assign users roles, privileges, and scope.
- The Icon of a Flow Chart and a Triangle executes the Project Manager action, which is used to create or delete IBM Wave projects.

- The Icon of a Pencil and a Spreadsheet executes the Manage Parameters action, which is used to configure a wide variety of system-wide IBM Wave settings.
- The Icon of a Cylinder and a Spreadsheet executes the View WRS Elements action, which is used to view and clear the locks on various graphical elements in the IBM Wave GUI.
- Stop Updates The button labeled Stop Updates is used to halt and queue all of IBM Wave's periodic update processes to ensure that the IBM Wave metadata repository reflects the current state of the z/VM environment. Once stopped, this button is relabeled as 'Process Updates' and executes the queue of IBM Wave updates that had been halted.

## The z/VM Environment Viewers

The z/VM Environment Viewers are the most important piece of the IBM Wave interface, as they enable the actual execution of systems management tasks on a z/VM environment.

There are three graphical elements related to z/VM Environment Viewers:

- The Viewer Navigator is in the top left. It is subdivided into tabs for the Hardware Viewer, the Enterprise Viewer, and the Dashboard Viewer. These three viewers are the high level organization for this portion of the GUI and are used to select and filter what IBM Wave displays in the View Area.
- The View Area is on the right. It displays the view associated with what is selected in the Viewer Navigator. The Current System View corresponds to the z/VM system selected in the Hardware Viewer. The Enterprise View corresponds to the filter criteria set in the Enterprise Viewer. The Dashboard View corresponds to the filter criteria set in the Dashboard Viewer.
- The Property Viewer displays tabs of information related to things selected in both the Viewer Navigator and the View Area.

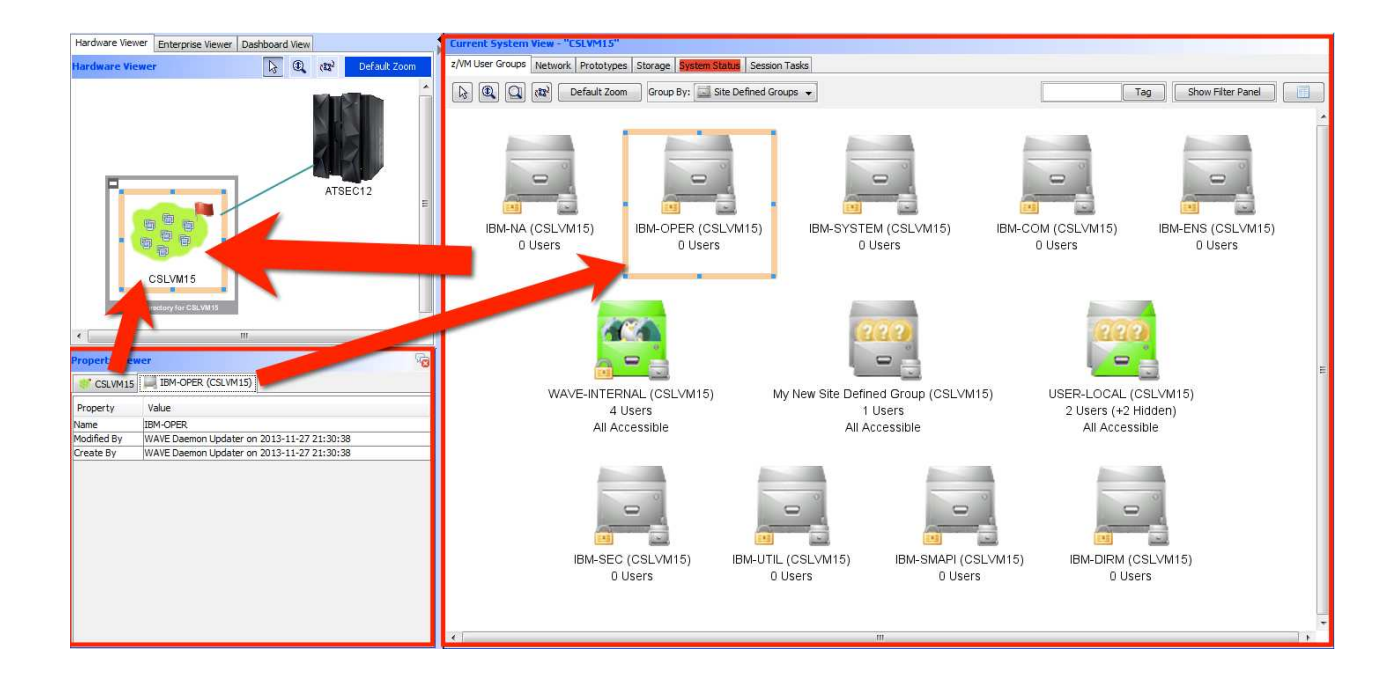

## The IBM Wave Environment Viewers

The IBM Wave Environment Viewers are focused on IBM Wave concepts, such as messages, Background Task Scheduler (BTS) work units, and lists of IBM Wave objects that require manual intervention by an IBM Wave administrator:

- The **IBM Wave Log tab** displays messages received from the Wave server or IBM Wave administrators
- The **Background Task Scheduler (BTS) Work Units tab** displays a list of the work units submitted to the BTS by all IBM Wave users. Work units can be double-clicked for more information, including a step-by-step list what of the work unit did to the system.
- The **Background Task Scheduler (BTS) System Common Output Repository (COR) tab** displays a list of output messages from the BTS logged to the current COR log. The rows in this tab cannot be double-clicked or right-clicked.
- The **Background Task Scheduler (BTS) Log tab** contains a human-readable log of the processing done by the BTS. By right clicking on the text and selecting the Scroll to Bottom when Messages Arrive action, this log will function like a console and automatically scroll as messages arrive.
- The **Attention Required tab** displays a list of all actions that require manual administrator intervention. Right clicking on a row opens a context menu that allows an IBM Wave administrator to ignore the issue or change the numeric severity level.

## The Status Bar

The Status Bar displays a few items. From left to right, the Status Bar has:

- A Message Area that displays messages from the IBM Wave client
- A status area that displays the status of the BTS
- A cell that shows the current IBM Wave user.

Updating entries for WAVE Messaging Manager

BTS Online

acsladmin 🚨

# **Dashboard Viewer and View**

The Dashboard Viewer and View displays a single screen that shows performance data for all of the z/VM systems managed by IBM Wave.

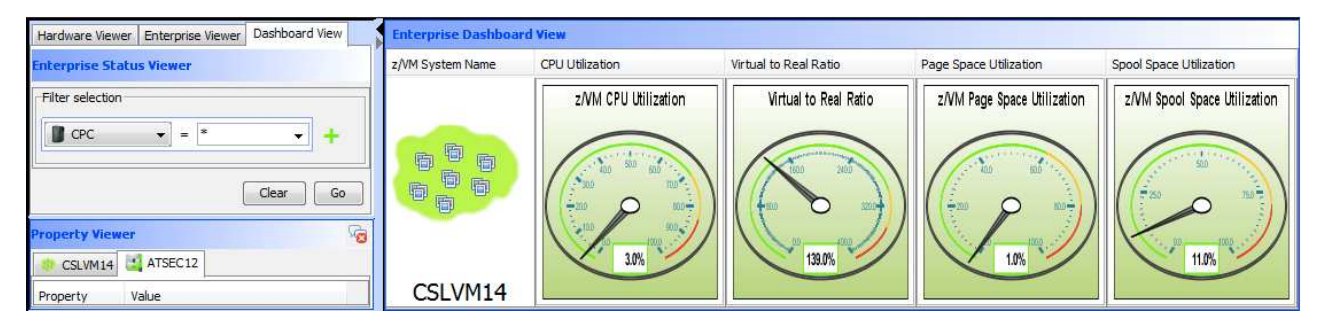

- In the Viewer Navigator of z/VM Environment Viewers click on the Dashboard View tab to display the Enterprise Dashboard View.
   When the Dashboard View tab is open, the Viewer area on the left becomes a filter that can be used to limit the report to particular z/VM system or mainframe hardware.
- 2. Double-click on the z/VM System Name *TIVLP3* (or select Expand All or Collapse All) to alternate the view between the analog dials shown above and the following compressed view, which is able to show more data on a single screen.

| Enterprise Dashboard | View            |                       |                        |                         |
|----------------------|-----------------|-----------------------|------------------------|-------------------------|
| z/VM System Name     | CPU Utilization | Virtual to Real Ratio | Page Space Utilization | Spool Space Utilization |
| So CSLVM14           | 3%              | 139%                  | 1%                     | 11%                     |

- 3. Check various utilization data:
  - a. Double-click the **z/VM CPU Utilization** analog dial to open the *CPU Utilization Statistics* panel and see the CPU utilization data.
  - b. Double-click the **Virtual to Real Ratio** analog dial to open the *Virtual to Real Utilization Statistics* panel and check the various data related to memory utilization.
  - c. Close all the panels open.
- 4. Modify the memory utilization related thresholds:
  - a. From the menu select Administrative Manage Parameters
  - b. Change the Virtual to Real thresholds to higher values: 100 for *Warning Threshold* and 140 for *Error Threshold*.
  - c. Close the IBM Wave Parameters window.
  - d. Observe the changed color of the Virtual to Real Ratio analog dial.
- 5. Close all the panels opened.

# **Enterprise Viewer and View**

The Enterprise Viewer and View displays information across all instances of the z/VM hypervisor. This enables an enterprise-wide view of z/VM.

| Hardware Viewer Enterprise Viewer Dashboard View | Enterprise View > Guest Name (*)                                                                                                    |
|--------------------------------------------------|----------------------------------------------------------------------------------------------------|
| Enterprise Viewer                                | Guests Session Tasks                                                                                                    |
| Initial z/VM guest filter selection              | Image: Barrier Stress     Image: Barrier Stress     Image: Barrier Stress     Image: Barrier Stress                                                                                                    |
| Guest Name 👻 = *                                 | +                                                                                                    |
|                                                  |                                                                                                    |
|                                                  | LILE VIEW OF THE AND A AND A A |
|                                                  |                                                                                                    |
|                                                  |                                                                                                    |
|                                                  |                                                                                                    |
|                                                  |                                                                                                    |
|                                                  |                                                                                                    |
|                                                  |                                                                                                    |
|                                                  |                                                                                                    |
|                                                  |                                                                                                    |
| Go                                               | Mart Hert Hall Hand                                                                                                    |
| Property Viewer OCSLVM14                         |                                                                                                    |
| Property Value                                   | - · · · · · · · · · · · · · · · · · · ·                                                                                                    |

The left-side Enterprise Viewer area consists of an area that allows for one or more filter criteria to be applied to the view in the Guests tab on the right. This is an ideal way to visualize virtual resources across z/VM systems by project, account, or other such attribute.

- 1. Use the filter to see only the virtual machines related to this hands-on session:
  - a. In Enterprise Viewer, under *Initial z/VM guest filter selection*, select Guest Name value from the list box on the left.
  - b. Specify IC\* value in the right field
  - c. Click on the **Go** button to activate the filter. On Enterprise View on the right side, on the **Guests** tab, the number of guests visible was reduced.

- 2. Group guests by different criteria:
  - a. In **Enterprise View** on the right side, on the **Guests** tab, select Group By **z/VM System**. Two systems managed by this IBM Wave server, TIVLP32 and TIVLP3, will be displayed. Double-click both groups to see the users (virtual machines) defined on the particular server. Keep in mind the filter defined in previous steps is still active.
  - b. Now group by Site Defined Group. Several groups are displayed.
  - c. Open the **IC-Student (TIVLP3)** group, the one of the few with users accessible. You should see all the *ICOxL01* users related to this Lab.
- 3. Deactivate the filter to see all the users again:
  - a. In **Enterprise Viewer**, click on the **Clear** button. As the result, you see the same groups as in the step 2b, but all of them with accessible users now.
  - b. Open for example the **IBM-SMAPI (TIVLP3)** group and check the status of the virtual machines related to z/VM System Management API on the TIVLP3 z/VM system.

| Hint: Use the tools in th | e Guest tab to zoom in on objects in the Guest tab: |
|---------------------------|-----------------------------------------------------|
| Gues                      | ts Session Tasks                                    |
| R.                        | Carl Ray Default Zoom                               |

- c. Repeat the previous step for other groups of your interest.
- 4. Close all the panels opened.

# Hardware Viewer and Working with Objects

The **Hardware Viewer** visualizes mainframe Central Processor Complexes (CPCs), instances of the z/VM hypervisor, and Single System Image (SSI) clusters.

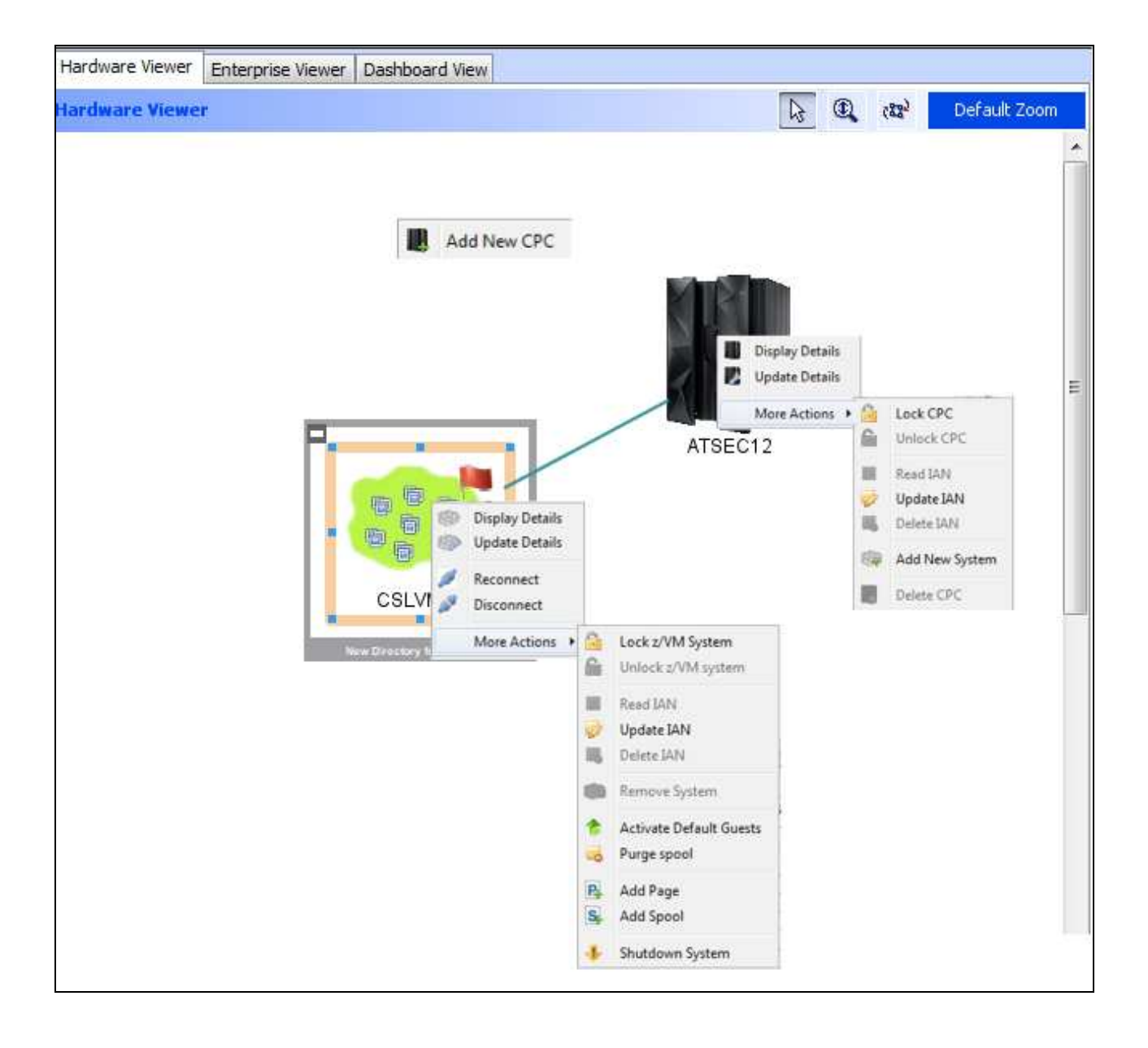

Right clicking on white space in this area opens a context menu that allows an IBM Wave administrator to add a new mainframe server through the **Add New CPC** task.

Right clicking on a mainframe CPC opens a context menu that allows an IBM Wave administrator to **Delete CPC**, **Display Details** or **Update Details** of the CPC (such as model and CPUID), and **Add New System** (z/VM) to IBM Wave management.

Right clicking on a z/VM system opens a context menu that allows a IBM Wave administrator to **Display Details** or **Update Details** related to the z/VM system, **Remove System** (z/VM) from IBM Wave management, **Activate Default Guests** set to run on this z/VM system by default, **Purge Spool** to clear the spool volumes of this z/VM system, **Add Page** volumes to the z/VM system, **Add Spool** volumes to the z/VM system, and **Shutdown System** to shutdown or restart the z/VM system entirely.

Left clicking on any element in this view opens a property tab for that element in the Property Viewer. Additionally, left clicking on z/VM systems opens a Current System View of that z/VM system in the View Area.

- 1. Switch to the Hardware Viewer
- 2. Hover over *TIVLP32* and *TIVLP3* objects to see the brief information about them.
- 3. Double click on *P00EA43D* server to display the CPC information, then close the **Display CPC P00EA43D** window.
- Left click on *TIVLP3* z/VM system. The Current System View is created with several tabs displayed across the top of the view window. Focus on the z/VM User Groups tab, which is filled with users organized in groups.
- 5. Switch to the list view:
  - a. Push on the button in the right upper corner.
  - b. In the list view see the different columns and the relation between the color of the line and the value of the **Status** column.
- 6. Activate a filter to see only active users:
  - a. Click on the show Filter Panel button to show the filter fields below the list of users.
  - b. Filter only active users A Guest Status Active
  - c. Click on the Go button.
  - d. Realize the **Effer Active Status = Active USER-LOCAL** semi transparent bar, the indicator of active filtering.
  - e. Switch back to graphical view by pushing the button in the right upper corner.

- 7. Locate your Linux virtual server:
  - a. Specify the name of your server *IC0xL01* (where  $\mathbf{x}$  is the number assigned to you) <sup>s00l01</sup> Tag in the tag field.
  - b. Press the button.
  - c. Your linux server was located in the **IC-Student (TIVLP3)** group, which was open automatically.
- 8. Work with the Intelligent Active Notes:

Intelligent Active Notes (IANs) allow free form text to be associated with an object and displayed during a mouse hover. Initiating an action on the object causes the IAN to pop up:

- a. Right click on your *IC0xL01* user and choose **More Actions Update IAN** from the menu.
- b. Define a new IAN by entering the text in the Enter IAN Information: section of the Update IAN ICOxL01 window.

| 🕒 Update IAN S00L01                                                 |  |
|---------------------------------------------------------------------|--|
| Current IAN:                                                        |  |
| This server belongs to studentO user of the zVM15 hands-on session. |  |
| Cancel Update                                                       |  |

- c. Click on the **Update** button, click **OK** in the Submit Workunit dialog.
- d. Note the updated icon representing *IC0xL01* user, now containing the 'yellow paper' with IAN. It's an example of an *intelligent icon*, which helps the user understand the status of the system and its resources. Place the mouse pointer over *IC0xL01* user and verify the IAN is shown.
- 9. Use Lock z/VM User or Unlock z/VM User to prevent/allow changes to the selected guest via the IBM Wave client.
  - a. Right click your guest and choose More Actions Lock z/VM User from the menu. Your new IAN pop up, press the Ignore button, then press Go button and confirm your choice with one more Go.

|                  | i ony anecci   |                  |                         |
|------------------|----------------|------------------|-------------------------|
| LOCK the followi | ng Z/VM Guests |                  |                         |
| Name             | System         | Status           |                         |
| V S00L01         | zvmlpf         |                  | Ready                   |
|                  |                |                  |                         |
| Select All       | Deselect All   | Toggle Selection | Show Filtering Parallel |

- b. Click **OK** on any warnings and close all the panels open.
- c. Your user is now locked, as indicated by the small lock visible on the updated icon.

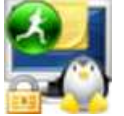

- d. Right click on the user and note the reduced menu, avoiding any changes cause of the lock in place.
- 10. Display the details of your *IC0xL01* guest:
  - a. Double click the *IC0xL01* user to open the **Display Details** window.
  - b. See the different values on the Data tab.
  - c. Choose the **z/VM View** tab and see the complete directory entry of your guest.
  - d. Choose the Linux View tab to see the information from the linux perspective.

**Note:** If your guest is shutdown, you will not see data for this view or the Performance View.

- e. Choose the **Performance View** tab to see the z/VM and Linux performance data.
- f. Close all the panels open.
- g. Unlock your server: right click on it and select **More Actions Unlock z/VM User** from the menu. Reply to all the dialogs as you did in step 8.
- 11. Close all the windows/panels open.

# **Projects**

A unique capability of IBM Wave is its ability to create Projects, a set of virtual resources consisting of any combination of servers, networks, and storage across the enterprise. The definition of Projects can enable different constituencies, such as operations, systems programming, application development, project management or end users to exercise their authority to manage appropriate aspects of the z/VM environment.

The scope and permissions a Linux administrator (also called a regular IBM Wave user) has within a Project can be uniquely assigned. Scope refers to what a Linux administrator can view or see. Permissions refer to what actions a Linux administrator can take within the assigned scope. A Linux administrator may have different scopes and permissions for different projects. Likewise, different Linux administrators may have different scopes and permissions for the same project.

# **Bare Metal Installation**

The Bare Metal Installation (BMI) makes it possible to use the graphical interface for the manual creation of Linux guests from scratch. This functionality offers the possibility of building Linux Golden Images by Linux Administrators without the use of 3270 interfaces.

To be able to execute the Bare Metal Installation action, you need to add a file server with Linux installation media to your IBM Wave Linux Installation Repository Manager. In our environment this was already done in advance.

- 1. Display the IBM Wave Linux Repository:
  - a. From the main menu select User Tasks Display IBM Wave Linux Repositories.
  - b. Double click any of the repositories available in the **Display IBM Wave Linux Repositories** window to see the details.

| Des                      | scriptive Info                        | ormation | 1             |                    |             |  |  |
|--------------------------|---------------------------------------|----------|---------------|--------------------|-------------|--|--|
| Rep                      | pository Name<br>pository Description |          | RHE           | RHEL62             |             |  |  |
| Rep                      |                                       |          |               |                    |             |  |  |
| Repository Serve         | r Informatio                          | n        |               |                    |             |  |  |
| Server Hostname/         | IP Address                            | 192.84   | 1.47.         | 54                 |             |  |  |
| Media Location           |                                       | /mnt/y   | um-r          | hel62/             |             |  |  |
| Protocol Informat        | ion                                   |          | - 2           | Detected Reposito  | ry Contents |  |  |
| Repository Protoc        | ol FTP                                |          | Ŧ             | Linux Distribution | REDHAT      |  |  |
| U <mark>s</mark> er Name | root                                  |          | Linux Archite | Linux Architecture | s390x       |  |  |
| Password                 |                                       |          |               | Linux Version      | 6           |  |  |
|                          |                                       |          |               | Linux Service Pack | 2           |  |  |
| Modification Infor       | mation                                |          | 1             | 1                  |             |  |  |
| Created By               | dcarol on 20                          | 015-02-  | 12 08         | 8:10:21            |             |  |  |
| Last Modified By         | dcarol on 20                          | 015-02-  | 12 08         | 3:10:21            |             |  |  |

- c. Close the details panel then close the **Display IBM Wave Linux Repositories** window.
- 2. Start the Linux installation:
  - a. Reset all the filters and locate the *IC15LNX* virtual machine.
  - b. Right click *IC15LNX* and select **Install... Launch Linux Installation** from the menu. The **Launch Linux Installation** window show up.
  - c. Click Next on the Step 1 Welcome panel which leads to the Step 2 Customize Installation.

d. Note the different parameters available for the customization and list available Linux repositories in the **Use Linux Repository** list box. You should see the same list as in the step 1a.

| Launch Linux Installation on G | iuest ICO2L01                                                                                                    |
|--------------------------------|----------------------------------------------------------------------------------------------------|
| 1. Welcome                     | Step 2 - Customize Installation                                                                                                    |
| 3. Repository Verification     | Hostname [C15LNX]                                                                                                    |
| 4. Summary                     | DNS                                                                                                    |
|                                | Network Information Network Information Network Information Virtual Network Segment Auto-created Virtual Network Segment (10.20.30.0)  Temporary IP Address 10.20.30.28 Password Information |
|                                | Temporary Installation Password  Show Password                                                                                                    |
|                                | Use Linux Repository RHEL62 (REDHAT 6 SP2)                                                                                                    |
|                                | Service Machine information Service Machine password                                                                                                    |
|                                | Prev Next Go                                                                                                    |
|                                | Cancel                                                                                                    |

- e. Let's stop here and press the **Cancel** button, we will not go through the full BMI installation in this exercise.
- 3. Close all the windows/panels open.

# **Running shell scripts**

IBM Wave allows the IBM Wave users to create, edit and save Linux shell scripts with the IBM Wave User Scripts Manager. These scripts can then be executed on servers using the **Execute Script** function. The Execute script function is a multiple task action, and therefore can be executed on one or many virtual servers.

In this exercise we will run a simple test script, pre-prepared for this session.

- 1. Display the scripts available:
  - a. From the main menu select User Tasks IBM Wave User Script Manager.
  - b. Double click the *testscript* to display its details. Note that the *testscript* is a global script, available for all the IBM Wave users defined.
  - c. Close the Edit IBM Wave User Script window.
- 2. Run the script against your server:
  - a. Locate the IC15BASE guest.
  - b. Right click it and select Execute Script option from the menu.
  - c. In the **Execute Script** window click the Browse button to see all the scripts available for you.
  - d. Double click the *testscript* in the **Load Script** window and return to the **Execute Script** window.

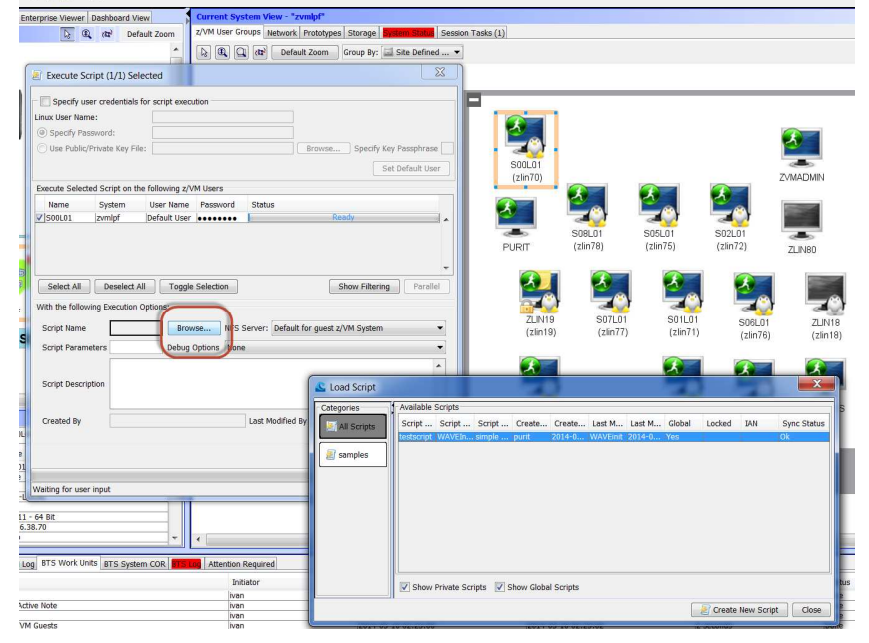

- e. Press the Go button to run the script.
- f. Press OK to accept the Workunit submitted to BTS message.

- g. Close the Execute Script window.
- 3. Display the output of the script executed:
  - a. In the IBM Wave Environment Viewers select the **BTS Work Units** tab to display a list of the work units submitted to the BTS by all IBM Wave users.
  - b. Locate the line with *Execute Script on z/VM Guests* value in the **Workunit Name** column initiated by you your user name specified in the **Initiator** column and double-click it. The **Workunit Details** window shows up.
  - c. In the BTS Requests section click on the *Execute Script WAVEInit.testscript on guest IC15BASE (TIVLP3)*, the only entry available and the related COR entries are shown in the COR Entries section below.

| Workunit Dotaile                                                                                                    |                                                                                                    |                                                                                                    |                                                                                                    |                                                                                                    |                                                                                                    |                                                                                                    |  |
|----------------------------------------------------------------------------------------------------|----------------------------------------------------------------------------------------------------|----------------------------------------------------------------------------------------------------|----------------------------------------------------------------------------------------------------|----------------------------------------------------------------------------------------------------|----------------------------------------------------------------------------------------------------|----------------------------------------------------------------------------------------------------|--|
| Workunit Name:                                                                                                    | Execu                                                                                                    | ite Script or                                                                                                    | n z/VM Gue                                                                                                    | sts                                                                                                    | Workunit Start Time:                                                                                                    | 2014-05-10 16:35:38                                                                                                    |  |
| Workunit ID:                                                                                                    | 2014-                                                                                                    | 05-10 16:3                                                                                                    | 5:38 738                                                                                                    |                                                                                                    | Workunit End Time:                                                                                                    | 2014-05-10 16:35:39                                                                                                    |  |
| Workunit Initiator:                                                                                                    | ivan                                                                                                    |                                                                                                    |                                                                                                    |                                                                                                    | Workunit Duration:                                                                                                    | 1 seconds                                                                                                    |  |
| vvorkanic inclutor.                                                                                                    |                                                                                                    |                                                                                                    |                                                                                                    |                                                                                                    |                                                                                                    | I Seconds                                                                                                    |  |
| Workunit Status: Done                                                                                                    |                                                                                                    | ie                                                                                                    |                                                                                                    |                                                                                                    |                                                                                                    |                                                                                                    |  |
| BTS Requests                                                                                                    | -                                                                                                    |                                                                                                    |                                                                                                    |                                                                                                    |                                                                                                    |                                                                                                    |  |
| Poquect Name                                                                                                    |                                                                                                    |                                                                                                    | Ctatue                                                                                                    | Progras                                                                                                    | ×                                                                                                    |                                                                                                    |  |
| Request Name                                                                                                    | No.                                                                                                    |                                                                                                    | Status                                                                                                    | riogrea                                                                                                    | 3                                                                                                    | 10000                                                                                                    |  |
| Execute Script wA                                                                                                    | VETUIC                                                                                                    | testscript                                                                                                    | Done                                                                                                    | <u></u>                                                                                                    |                                                                                                    | 100.70                                                                                                    |  |
| COR Entries                                                                                                    |                                                                                                    |                                                                                                    |                                                                                                    |                                                                                                    |                                                                                                    |                                                                                                    |  |
| CORCENTIES                                                                                                    | 10                                                                                                    |                                                                                                    |                                                                                                    |                                                                                                    |                                                                                                    |                                                                                                    |  |
|                                                                                                    | to the second second second second second second second second second second second second second second second |                                                                                                    |                                                                                                    |                                                                                                    |                                                                                                    |                                                                                                    |  |
| Log COR Script                                                                                                    | COR                                                                                                    |                                                                                                    |                                                                                                    |                                                                                                    |                                                                                                    |                                                                                                    |  |
| Log COR Script                                                                                                    | COR                                                                                                    | Dete                                                                                                    |                                                                                                    |                                                                                                    |                                                                                                    |                                                                                                    |  |
| Log COR Script                                                                                                    | COR                                                                                                    | Data                                                                                                    |                                                                                                    |                                                                                                    |                                                                                                    |                                                                                                    |  |
| Log COR Script                                                                                                    | COR                                                                                                    | Data<br>BTS Worku                                                                                                    | init: Execute                                                                                                    | e Script or                                                                                                    | 1 z/VM Guests, Request:                                                                                                    | Execute Script WAVEInit.tests                                                                                                    |  |
| Log COR Script of<br>Time Stamp<br>2014-05-10 16:33<br>2014-05-10 16:33                                                                                                    | COR<br>5:38<br>5:38                                                                                             | Data<br>BTS Worku<br>Request ru                                                                                                    | init: Execute                                                                                                    | e Script on<br>debug leve                                                                                                    | n z/VM Guests, Request:<br>el: Debug                                                                                                    | Execute Script WAVEInit.tests                                                                                                    |  |
| Log COR Script of Time Stamp 2014-05-10 16:33 2014-05-10 16:33 2014-05-10 16:33                                                                                                    | COR<br>5:38<br>5:38<br>5:38                                                                                     | Data<br>BTS Worku<br>Request ru<br>Connecting                                                                                                    | nit: Execute<br>nning with<br>to S00L01.                                                                                                    | e Script on<br>debug leve                                                                                                    | n z/VM Guests, Request:<br>al: Debug                                                                                                    | Execute Script WAVEInit.tests                                                                                                    |  |
| Log COR Script of<br>Time Stamp<br>2014-05-10 16:33<br>2014-05-10 16:33<br>2014-05-10 16:33<br>2014-05-10 16:33                                                                                                    | COR<br>5:38<br>5:38<br>5:38<br>5:38                                                                             | Data<br>BTS Worku<br>Request ru<br>Connecting<br>Creating te                                                                                                    | init: Execute<br>nning with<br>to S00L01.<br>mporary dii                                                                                                    | e Script on<br>debug leve<br><br>rectory for                                                                                                    | n z/VM Guests, Request:<br>el: Debug<br>scripts                                                                                                    | Execute Script WAVEInit.tests                                                                                                    |  |
| Log COR Script of<br>Time Stamp<br>2014-05-10 16:33<br>2014-05-10 16:33<br>2014-05-10 16:33<br>2014-05-10 16:33<br>2014-05-10 16:33                                                                                                    | COR<br>5:38<br>5:38<br>5:38<br>5:38<br>5:38                                                                     | Data<br>BTS Worku<br>Request ru<br>Connecting<br>Creating te<br>Output fror                                                                                                    | init: Execute<br>nning with<br>to S00L01.<br>mporary dii<br>n Linux com                                                                                                    | e Script on<br>debug leve<br><br>rectory for<br>nmand:                                                                                                  | i z/VM Guests, Request:<br>II: Debug<br>scripts                                                                                                    | Execute Script WAVEInit.tests                                                                                                    |  |
| Log COR Script (<br>Time Stamp<br>2014-05-10 16:33<br>2014-05-10 16:33<br>2014-05-10 16:33<br>2014-05-10 16:33<br>2014-05-10 16:33<br>2014-05-10 16:33                                                                                                    | COR<br>5:38<br>5:38<br>5:38<br>5:38<br>5:38<br>5:38<br>5:38                                                     | Data<br>BTS Worku<br>Request ru<br>Connecting<br>Creating te<br>Output fror<br>Verify NFS                                                                                                    | init: Execute<br>nning with<br>to S00L01.<br>mporary dii<br>n Linux com<br>Server is re                                                                                                    | e Script on<br>debug leve<br>mectory for<br>mand:<br>eachable fi                                                                                        | i z/VM Guests, Request:<br>al: Debug<br>scripts<br>rom S00L01,NFS Server                                                                                                    | Execute Script WAVEInit.tests                                                                                                    |  |
| Log COR Script (<br>Time Stamp<br>2014-05-10 16:33<br>2014-05-10 16:33<br>2014-05-10 16:33<br>2014-05-10 16:33<br>2014-05-10 16:33<br>2014-05-10 16:33<br>2014-05-10 16:33                                                                                                    | COR<br>5:38<br>5:38<br>5:38<br>5:38<br>5:38<br>5:38<br>5:38<br>5:38                                             | Data<br>BTS Worku<br>Request ru<br>Connecting<br>Creating te<br>Output fror<br>Verify NFS<br>Output fror                                                                                                    | init: Execute<br>nning with<br>to S00L01.<br>mporary dii<br>n Linux com<br>Server is re<br>n Linux com                                                                                                    | e Script on<br>debug leve<br>mectory for<br>mand:<br>eachable fi<br>mand: PII                                                                           | 1 Z/VM Guests, Request:<br>el: Debug<br>scripts<br>rom S00L01,NFS Server<br>NG 172.16.38.24 (172.10                                                                                                    | Execute Script WAVEInit.tests<br>IP Address: 172.16.38.24<br>5.38.24) 56(84) bytes of data                                                                                                    |  |
| Log COR Script (<br>Time Stamp<br>2014-05-10 16:33<br>2014-05-10 16:33<br>2014-05-10 16:33<br>2014-05-10 16:33<br>2014-05-10 16:33<br>2014-05-10 16:33<br>2014-05-10 16:33<br>2014-05-10 16:33                                                                                                    | COR<br>5:38<br>5:38<br>5:38<br>5:38<br>5:38<br>5:38<br>5:38<br>5:38                                             | Data<br>BTS Worku<br>Request ru<br>Connecting<br>Creating te<br>Output fror<br>Verify NFS<br>Output fror<br>Mounting s                                                                                            | init: Execute<br>nning with<br>to S00L01.<br>mporary dii<br>n Linux com<br>Server is re<br>n Linux com<br>cript directo                                                                                                    | e Script on<br>debug leve<br><br>rectory for<br>mand:<br>eachable fi<br>mand: PII<br>ory for S00                                                        | i z/VM Guests, Request:<br>el: Debug<br>scripts<br>rom S00L01,NFS Server<br>NG 172.16.38.24 (172.10<br>DL01 using NFS Server V                                                                                                    | Execute Script WAVEInit.tests<br>IP Address: 172.16.38.24<br>5.38.24) 56(84) bytes of data<br>VAVESERV, IP Address: 172.1                                                                                                    |  |
| Log COR Script of<br>Time Stamp<br>2014-05-10 16:33<br>2014-05-10 16:33<br>2014-05-10 16:33<br>2014-05-10 16:33<br>2014-05-10 16:33<br>2014-05-10 16:33<br>2014-05-10 16:33<br>2014-05-10 16:33                                                                                                    | COR<br>5:38<br>5:38<br>5:38<br>5:38<br>5:38<br>5:38<br>5:38<br>5:38                                             | Data<br>BTS Worku<br>Request ru<br>Connecting<br>Creating te<br>Output fror<br>Verify NFS<br>Output fror<br>Mounting s<br>Output fror                                                                             | init: Execute<br>nning with i<br>to S00L01.<br>mporary dii<br>n Linux com<br>Server is re<br>n Linux com<br>cript directo<br>n Linux com                                                                                                    | e Script on<br>debug leve<br><br>rectory for<br>mand:<br>eachable fi<br>mand: PII<br>ory for S00<br>mand: 1                                             | z/VM Guests, Request:<br>I: Debug<br>scripts<br>rom S00L01,NFS Server<br>NG 172.16.38.24 (172.1<br>L01 using NFS Server V                                                                                                    | Execute Script WAVEInit.tests<br>IP Address: 172.16.38.24<br>5.38.24) 56(84) bytes of data<br>VAVESERV, IP Address: 172.1                                                                                                    |  |
| Log COR Script /<br>Time Stamp<br>2014-05-10 16:33<br>2014-05-10 16:33<br>2014-05-10 16:33<br>2014-05-10 16:33<br>2014-05-10 16:33<br>2014-05-10 16:33<br>2014-05-10 16:33<br>2014-05-10 16:33<br>2014-05-10 16:33<br>2014-05-10 16:33                                                                                                    | COR<br>5:38<br>5:38<br>5:38<br>5:38<br>5:38<br>5:38<br>5:38<br>5:38                                             | Data<br>BTS Worku<br>Request ru<br>Connecting<br>Creating te<br>Output fror<br>Verify NFS<br>Output fror<br>Mounting s<br>Output fror<br>Verifying m                                                              | init: Execute<br>noing with<br>to S00L01.<br>imporary din<br>n Linux com<br>Server is re<br>n Linux com<br>cript directo<br>n Linux com<br>nount point                                                                                                    | e Script on<br>debug leve<br>metory for<br>mand:<br>eachable fi<br>mand: PII<br>ory for S00<br>mand: 1<br>for S00L01                                    | i z/VM Guests, Request:<br>sl: Debug<br>scripts<br>rom 500L1,NFS Server<br>for 172.16.38.24 (172.11<br>JL01 using NFS Server V<br>L                                                                                                 | Execute Script WAVEInit.tests<br>IP Address: 172.16.38.24<br>5.38.24) 56(84) bytes of data<br>VAVESERV, IP Address: 172.1                                                                                                    |  |
| Log COR Script /<br>Time Stamp<br>2014-05-10 16:33<br>2014-05-10 16:33<br>2014-05-10 16:33<br>2014-05-10 16:33<br>2014-05-10 16:33<br>2014-05-10 16:33<br>2014-05-10 16:33<br>2014-05-10 16:33<br>2014-05-10 16:33<br>2014-05-10 16:33                                                                                                    | COR<br>5:38<br>5:38<br>5:38<br>5:38<br>5:38<br>5:38<br>5:38<br>5:38                                             | Data<br>BTS Worku<br>Request ru<br>Connecting<br>Creating te<br>Output fror<br>Mounting s<br>Output fror<br>Verifying rr<br>Output fror<br>Verifying rr                                                           | init: Execute<br>nning with<br>to S00L01.<br>imporary dii<br>n Linux com<br>cript directo<br>n Linux com<br>n Linux com<br>n Linux com<br>n Linux com                                                                                                    | e Script on<br>debug leve<br><br>rectory for<br>mmand: Pl<br>ory for SOC<br>mmand: 1<br>for SOOLO3<br>mmand: -n                                         | 2/VM Guests, Request:<br>scripts<br>rom S00L01,NFS Server<br>NG 172.16.38.24 (172.14<br>UL01 using NFS Server V<br>L<br>vm-xm-x1 1001 users 1                                                                                       | Execute Script WAVEInit.tests<br>IP Address: 172.16.38.24<br>5.38.24) 56(84) bytes of data<br>VAVESERV, IP Address: 172.1<br>18 May 5 07:21 WAVEInit.tes                                                                       |  |
| Log COR Script //<br>Time Stamp //<br>2014-05-10 16:33<br>2014-05-10 16:33<br>2014-05-10 16:35<br>2014-05-10 16:35<br>2014-05-10 16:   | COR<br>5:38<br>5:38<br>5:38<br>5:38<br>5:38<br>5:38<br>5:38<br>5:38                                             | Data<br>BTS Worku<br>Request ru<br>Connecting<br>Creating te<br>Output fror<br>Verify NFS<br>Output fror<br>Mounting s<br>Output fror<br>Verifying m<br>Output fror<br>Executing s                                | init: Execute<br>nning with i<br>to S00L01.<br>mporary dii<br>n Linux com<br>cript directo<br>n Linux com<br>cript directo<br>n Linux com<br>script on S0                                                                                                    | e Script on<br>debug leve<br><br>rectory for<br>mand: PI<br>ory for SOC<br>immand: 1<br>for SOCLOI<br>immand: -n<br>or SOCLOI<br>immand: -n<br>oc SOLOI | i z/VM Guests, Request:<br>is: Debug<br>scripts<br>rom S0001,NFS Server<br>for 172.16.38.24 (172.14<br>L01 using NFS Server V<br>L<br>wxr-xr-x 1 1001 users 1                                                                       | Execute Script WAVEInit.tests<br>IP Address: 172.16.38.24<br>5.38.24) 56(84) bytes of data<br>VAVESERV, IP Address: 172.1<br>18 May 5 07:21 WAVEInit.tes                                                                       |  |
| Log COR         Script           Time Stamp         2014-05-10         16:33           2014-05-10         16:33         2014-05-10         16:33           2014-05-10         16:33         2014-05-10         16:33           2014-05-10         16:33         2014-05-10         16:33           2014-05-10         16:33         2014-05-10         16:33           2014-05-10         16:33         2014-05-10         16:33           2014-05-10         16:33         2014-05-10         16:33           2014-05-10         16:33         2014-05-10         16:33           2014-05-10         16:33         2014-05-10         16:33           2014-05-10         16:33         2014-05-10         16:33                                                                                                    | COR<br>5:38<br>5:38<br>5:38<br>5:38<br>5:38<br>5:38<br>5:38<br>5:38                                             | Data<br>BTS Worku<br>Request ru<br>Connecting<br>Creating te<br>Output fror<br>Verify NFS<br>Output fror<br>Wortfying m<br>Output fror<br>Executing s<br>Output fror                                              | Init: Execute<br>nning with<br>to 500.01.<br>mporary din<br>n Linux com<br>cript director<br>n Linux com<br>rount point in<br>n Linux com<br>n cript on S0<br>n Linux com                                                                                           | e Script on<br>debug leve<br><br>rectory for<br>mand: 1<br>for SO0L01<br>mand: -n<br>mand: -n<br>out of the sould<br>mand: te:                          | i z/VM Guests, Request:<br>scripts<br>rom 500101,NFS Server<br>NG 172.16.38.24 (172.10<br>LUD1 using NFS Server V<br>L<br>xxr-xr-x 1 1001 users 1<br>st script called via WAVE                                                      | Execute Script WAVEInit.tests<br>IP Address: 172.16.38.24<br>5.38.24) 56(84) bytes of data<br>VAVESERV, IP Address: 172.1<br>18 May 5 07:21 WAVEInit.tes<br>5 will show userid, hostname                                       |  |
| Log COR Script.<br>Time Stamp<br>2014-05-10 16:33<br>2014-05-10 16:33<br>2014-05-10 16:33<br>2014-05-10 16:33<br>2014-05-10 16:33<br>2014-05-10 16:33<br>2014-05-10 16:33<br>2014-05-10 16:33<br>2014-05-10 16:33<br>2014-05-10 16:33<br>2014-05-10 16:33<br>2014-05-10 16:33                                                                                                    | COR<br>5:38<br>5:38<br>5:38<br>5:38<br>5:38<br>5:38<br>5:38<br>5:38                                             | Data<br>BTS Worku<br>Request ru<br>Connecting<br>Creating te<br>Output fror<br>Verify NFS<br>Output fror<br>Verifying m<br>Output fror<br>Executing s<br>Output fror<br>Output fror<br>Output fror<br>Output fror | init: Execute<br>nning with i<br>to S00L01.<br>mporary din<br>m Linux com<br>Server is re<br>m Linux com<br>rount point i<br>n Linux com<br>script on S0<br>n Linux com<br>m Linux com                                                                              | e Script on<br>debug leve<br><br>rectory for<br>mand: 1<br>for SOOL01<br>mand: 1<br>for SOOL01<br>mand: -rn<br>OL01<br>mand: ten                        | i z/VM Guests, Request:<br>iz/Debug<br>scripts<br>for S00L01,NFS Server<br>06 172.16.38.24 (172.14<br>L01 using NFS Server V<br>L<br>wxr-xr-x 1 1001 users 1<br>st script called via WAVE<br>st script called via WAVE              | Execute Script WAVEInit.tests<br>IP Address: 172.16.38.24<br>5.38.24) 56(84) bytes of data<br>VAVESERV, IP Address: 172.1<br>18 May 5 07:21 WAVEInit.tes<br>= vill show userid, hostname<br>- vill show userid, hostname       |  |
| Log COR Script.<br>Time Stamp<br>2014-95-10 16:33<br>2014-05-10 16:33<br>2014-05-10 16:35<br>2014-05-10 16:35<br>2014-05-10<br>2015-10 | COR<br>5:38<br>5:38<br>5:38<br>5:38<br>5:38<br>5:38<br>5:38<br>5:38                                             | Data<br>BTS Worku<br>Request ru<br>Connecting<br>Creating te<br>Output fror<br>Mounting s<br>Output fror<br>Verifying m<br>Output fror<br>Dutput fror<br>Dutput fror<br>Script outp                               | init: Execute<br>nning with i<br>to 500.01.<br>mporary dii<br>n Linux com<br>Server is re<br>n Linux com<br>rount point in<br>Linux com<br>script direct<br>n Linux com<br>script on S0<br>n Linux com<br>n Linux com<br>n Linux com<br>script on S0<br>n Linux com | e Script on<br>debug leve<br><br>mand:<br>eachable fi<br>mmand: PII<br>ory for S00<br>mmand: -n<br>0L01<br>mmand: te:<br>normand: te:<br>script out     | I Z/VM Guests, Request:<br>ecripts<br>rom 500L1,NFS Server<br>06 172.16.38.24 (172.14<br>L01 using NFS Server V<br>L<br>www-wr-x1 1001 users 1<br>et script called via WAVE<br>st script called via WAVE<br>put COR entry for reque | Execute Script WAVEInit.tests<br>IP Address: 172.16.38.24<br>5.38.24) 56(84) bytes of data<br>VAVESERV, IP Address: 172.1<br>18 May 5 07:21 WAVEInit.tes<br>- will show userid, hostname<br>e will show userid, hostname<br>st |  |

d. The Log COR displays all the activity of a specific BTS Request, it's a log of activities performed by BTS – connecting to a server, locating the NFS server, mounting the directory containing the script, executing the script etc.

The **Script COR** displays the real output of the script performed against your linux server – user id, hostname and IP address in the case of our *testscript* script.

4. Close all the windows/panels open.

# **Network management**

The **Network** tab of the **Current System View** displays the end-to-end virtual network topology of the selected z/VM system, including virtual LANs, network device pools, virtual switches, virtual network segments, and guests with TCP/IP stacks and IP addresses. Through the panel on the left, you can select predefined views, manually create a view, and pick a particular layout.

Double-clicking any of the depicted elements brings up a detailed view of that element. Right clicking on any of the elements allows an IBM Wave user to lock or unlock the selected element.

The behavior of guests in this view is identical to their behavior in the z/VM User Groups panel.

Right clicking on white space in the panel brings up a detailed context menu that allows an IBM Wave user to define a new guest LAN or virtual switch and configures the display of the network view.

In this exercise we will navigate through the lab network, but will not modify the network settings.

- 1. Display the lab network topology:
  - a. In the Current System View switch to the Network tab.
  - b. The topology of the lab network is displayed with objects of different types: guests, virtual network segments, virtual switches, OSA device pools and connections between them.

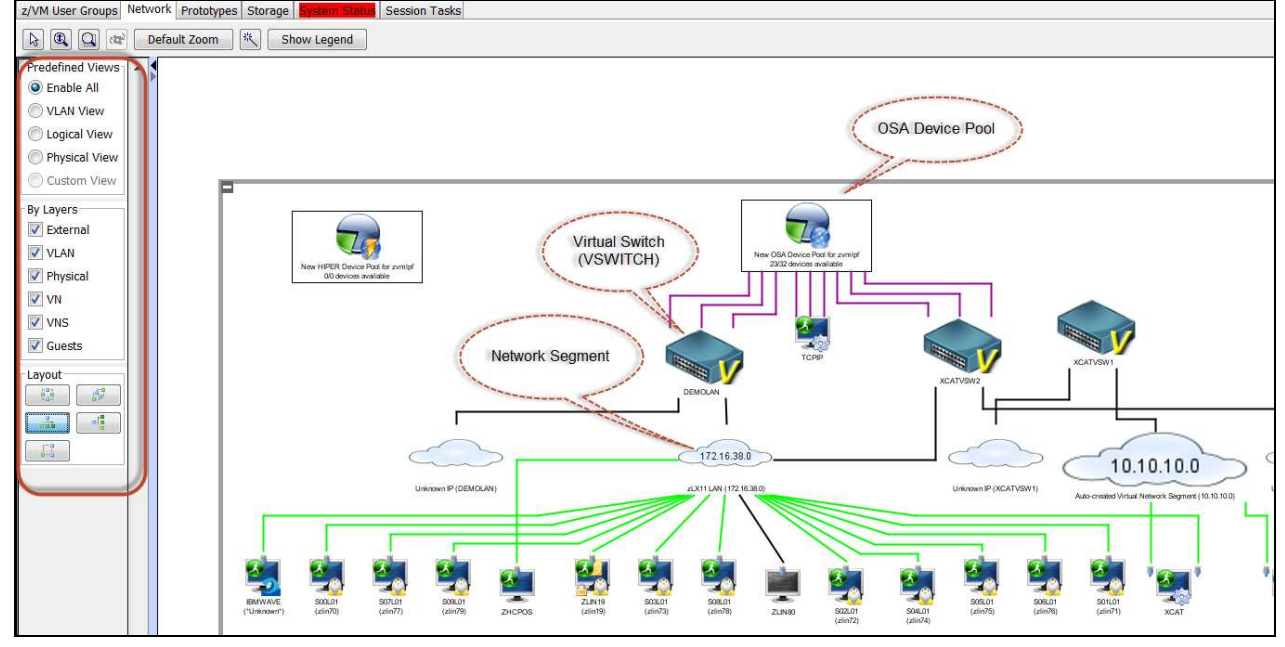

c. Choose different layout options, find the one of your preference.

**Note:** The term Virtual Network Segment (VNS) refers to a logical definition within IBM Wave which defines an IP Network segment. The VNS definitions are used by IBM Wave in order to connect z/VM Guests to Virtual Networks (Virtual Switches, Guest LANs), as we will do in the Cloning exercise.

- 2. Display a Virtual Network Segment:
  - a. Double click on the VNS auto-generated for 192.84.47.0.
  - b. Check the information related to IP addressing on the IP Information tab.

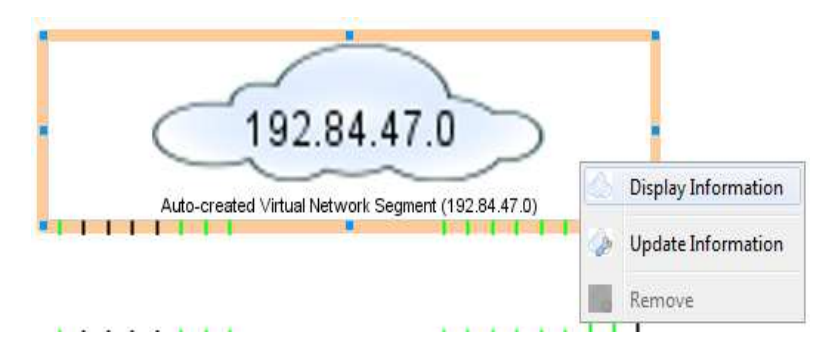

- c. See the list of Virtual Networks this VNS is connected to on the **Connected Virtual Networks** tab.
- d. Close the panel.
- 3. Display the SMALLVSW virtual switch:
  - a. Double click on the SMALLVSW virtual switch.
  - b. In the **Display Virtual Network** window see the value of the **Default NIC** parameter 0ACO. In the Cloning exercise, IBM Wave will take this value and use it to define a NIC in your cloned guest's directory entry.
  - c. Switch to the **Connected Segments** tab. Verify this virtual switch is connected to the *VPN-LAN* Virtual Network Segment.
  - d. Switch to the **VSwitch Specific** tab to see the list of OSA devices this virtual switch is connected to.
  - e. Close the **Display Virtual Network** window.
- 4. Work with OSA devices:
  - a. Double click the *New OSA Device Pool for TIVLP3* Device Pool. This may take a while till the **Device Pool Details** window pop up.
  - b. Switch to the **Devices** tab to see the list of the OSA devices and their status on *TIVLP3*.
  - c. Close the Device Pool Details window.

# **Storage Management**

IBM Wave simplifies the mechanism of storage assigning and storage management in general. IBM Wave allows the IBM Wave User to interact with:

- DASD Volumes
- DIRMAINT Regions and DASD Group
- Subpools and extents in the z/VM System
- FCP attached storage to z/Linux Guests.

In this exercise we will navigate through the storage devices and groups available in our lab environment, but we will not change it.

- 1. See the overall storage allocation and utilization:
  - a. In the Current System View switch to the Storage tab.
  - b. Choose the **Distribution** tab on the left side to display the *z/VM Storage Distribution* pie chart.
  - c. Double-click on the **System** (black) part of the pie chart, this will switch you to the **Volumes** tab with appropriate filter (Volume Status = SYS) enabled. The teddy bear icon indicates these are the z/VM system volumes.
- 2. Work with DASD Volumes:
  - a. Change the filter to Volume Name = \*.
  - b. All the DASD volumes were displayed, different icon styles representing their status.

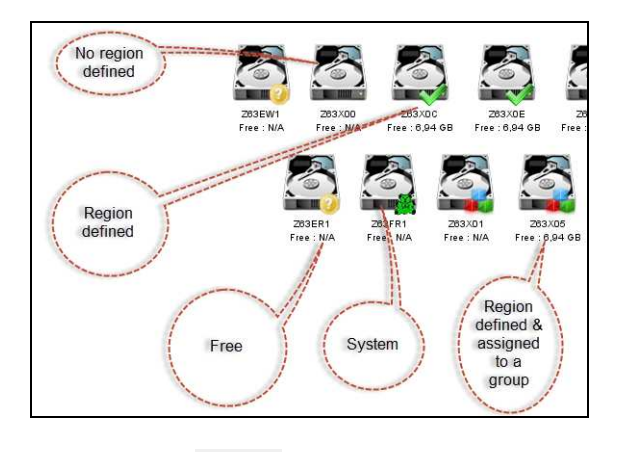

- c. Push on the button in the right upper corner to switch to the list view.
- d. Check the **Assigned To** column to see the allocation of the volumes to different DASD Groups.

**Note:** DASD Group is a pool of DASD volumes (devices). During the Cloning exercise we will specify the *SCOLIST* DASD Group (and not the particular DASD Volume) to use and the minidisks of the cloned servers will be allocated on a DASD Volume belonging to the *SCOLIST* group. It is easy to extent the DASD Group in IBM Wave interface by assigning another DASD Volume to the group.

- 3. Work with DASD Groups:
  - a. Switch to the **Groups** tab on the left to see all the DASD Groups defined.
  - b. Switch to the list view and see the parameters of the DASD Groups, including the **Size** (the total size of the group) and **Free** (the available space).
  - c. Double click the *SCOLIST* group to switch back to the **Volumes** tab where the filter was automatically generated to display only the volumes belonging to the *SCOLIST* group.

# Cloning

z/VM Directory Manager (DIRMAINT) provides the concept of a prototype. A prototype is essentially a complete z/VM User Directory entry used to automate the process of defining new guests in the z/VM user directory. Rather than manually identifying free DASD space and typing out a complete directory entry for each guest, z/VM systems programmers could predefine prototypes that identify the virtual resources needed for each type of guest and run a simple command to provision each instance (DIRM ADD [userid] LIKE [prototype]).

Upon provisioning this new guest, a z/VM systems programmer could boot (IPL) this guest and start the CMS operating system to configure the guest for use as a CMS guest or prepare the guest to boot Linux installation media via the virtual reader and punch.

In Linux on System z environments it's a common practice to implement the concept of cloning from the golden master.

A golden master is a template used to rapidly provision virtual guests with preinstalled operating systems and middleware software. Usually, highly virtualized environments provision guest systems by cloning from a golden master and configuring the clone through custom scripts. Using IBM Wave, it is possible to automate much of the process of cloning from a golden master by using a feature called an "Associated Prototype."

An IBM Wave Associated Prototype combines the concept of a prototype with a z/VM guest that has been preinstalled with an operating system and preconfigured for middleware products. This associated prototype allows a systems programmer to automate the entire process of provisioning a new guest, including the creation of a new z/VM directory entry and the cloning of a golden master. When combined with the functionality of the *IBM Wave Script Manager*, IBM Wave users can even automate the post-cloning customization of the new guest.

In this exercise, you will create a prototype from your *IC0xL01* user, associate it with *IC0xL01* and clone from it a new guest, *IC0xL02*.

- 1. Deactivate your IC0xL01 guest:
  - a. Switch to the **z/VM User Groups** tab.
  - b. Locate your *IC0xL01* guest, right click on it and select **Deactivate** from the menu.
  - c. In the **Deactivate z/VM Users** window ensure that the *IC0xL01* user and the standard *shut-down –h* option is selected.
  - d. Press the Go button and confirm with OK the Workunit submitted to BTS message.
  - e. Observe the changing shape of the icon representing your guest, status changing from Active (running man), through Shutting Down (arrow with the exclamation mark) to Inactive (grey).
  - f. Observe also the Progress column in the BTS Work Units log.
  - g. Hover over the icon with mouse to check the status of the guest and ensure it is *Inactive*.

- 2. Create the *IC0xL01* prototype:
  - a. Right click the *IC0xL01* user and select **Cloning... Convert VM User to prototype** from the menu.
  - b. In the **Create Prototype From z/VM User** window ensure the Project *InterConnect 2015* and DASD Group *SCOLIST* were chosen.
  - c. Note the value of Associated z/VM Guest field the new prototype will be associated with your *IC0xL01* guest.

| Serieral Information    |         | CONT OF           | <b>N</b>   |
|-------------------------|---------|-------------------|------------|
| Z/VM Guest              | Name:   | SUOLOI            | 2          |
| z/VM System             | n Name: | zvmlpf            |            |
| SDG Name:               |         | USER-LOCAL        |            |
| Data z/VM View          |         |                   |            |
| General Information     |         | _                 |            |
| Full Name               | S00L01  | 0                 | 7          |
| Description             |         |                   | -          |
|                         |         |                   | -          |
| Functionality           | N/A (Ac | tivation Level 1) |            |
| Project                 | Demo    |                   | Details    |
| DASD Group              | LINUX   |                   | -          |
| Associated a 0/04 Cuest | C001.01 |                   | -          |
| Associated 2/ VM duest  | 500101  |                   | 1          |
| Opdate<br>Country Dur   |         |                   |            |
| created by.             |         |                   |            |
| Last Modified By:       |         |                   |            |
|                         |         | Can               | col Croato |
|                         |         | Con               | create     |

- d. Leave the other fields untouched and press the Create button.
- e. Click OK to accept the Workunit submitted to BTS message.
- f. In the **Current System View** view select the **Prototypes** tab. You will see several prototypes with different icon styles.

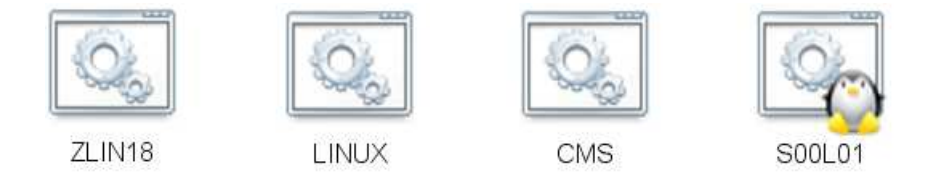

g. Locate the prototype you created. The penguin on the icon means the prototype is associated with the linux guest and ready to be used for cloning.

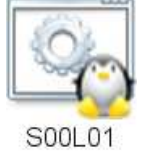

- 3. Clone from *IC0xL01* prototype to *IC0xL02* user:
  - a. Right click the *IC0xL01* prototype and select **Clone From This Prototype** option.
  - b. In the Clone From z/VM Prototype window, New Clone Parameters section, specify:

Number of clones: *1* Clone Name: *IC0xL02*  New Password: *IC15WAVE* New Storage Group: *SCOLIST* 

c. Click on the **Update** button to update the **Clone the following users** section, one line for *IC0xL02* user was generated, update it manually with these values:

Name: *IC0xL02* Hostname: *IC0xL02* Be sure the 10.20.30.0 network is selected.

| ew Chon information<br>CSC Information<br>Target z/M System Name: Emble =<br>New Cone Parameters<br>New Cone Parameters<br>New Storage Group UNINFERA (17.03 GB Free) Update<br>Update<br>Update<br>Update<br>Update<br>Update<br>Update<br>Update<br>Update<br>Select All Deselect All Toggle Selection<br>Soluciz zvmipf 172:16:38:211<br>Select All Deselect All Toggle Selection<br>Virtual Network 2 Virtual Network 3 Status<br>Select All Deselect All Toggle Selection<br>Virtual Segment Virtual Network 12:216:38:211<br>Virtual Network Default GW Port type<br>Virtual Segment Virtual Network Network Default GW Port type<br>Virtual Segment Virtual Network Network Default GW Port type<br>Virtual Segment Virtual Network 10:0.0.0<br>NAA<br>SYSTEM DESAMPLIAN SYSTEM DEMALAN (z/M VSwitch) 10:70:10.0<br>System Law System DEMALAN (z/M VSwitch) 192:16:8:0<br>Htde Cancel Ge<br>etwork Lonnel System DEMALAN (z/M VSwitch) 192:16:9:0<br>Htde Cancel Ge                                                                                                    | Clone From                       | z/V/M Prototype | S00L01 in zA         | /M System zymlof (1/                                                                          | 1) Selected                                    |                                                         |               |                  |                                           |
|----------------------------------------------------------------------------------------------------|----------------------------------|-----------------|----------------------|-----------------------------------------------------------------------------------------------|------------------------------------------------|---------------------------------------------------------|---------------|------------------|-------------------------------------------|
|                                                                                                    | Vew Clope info                   | mation          |                      |                                                                                               | .,                                             |                                                         |               |                  |                                           |
| Target z/M System Name:       zmpf +         New Clone Paraneters       New Password ••••••• Verify new password ••••••• Update         New Storage Group:       LINUXFEA (17.03 GB Pree) •• Update         Clone the following users       Update         Name       Hostname         Soluci2       pwmlpf         Soluci2       pwmlpf         Soluci2       pwmlpf         Soluci2       pwmlpf         Total Storage Needed       3.91 GB         etwork Configuration       periade         Vertual Segment:       Vertual Network         Vertual Segment:       Vertual Network         Vertual Segment:       Vertual Network         Vertual Segment:       Vertual Network         Vertual Segment:       Vertual Network         Vertual Segment:       Vertual Network         Vertual Segment:       Vertual Network         Vertual Segment:       Vertual Network         Vertual Segment:       Vertual Network         Vertual Segment:       Vertual Network         Vertual Segment:       Vertual Network         Vertual Segment:       Vertual Network         Vertual Network       N/A         System LATINS       SYSTEM NETCISMARI (2/MM VSwitch)                                                                                                    | -CSC Informati                   | ion             |                      |                                                                                               |                                                |                                                         |               |                  |                                           |
| Target z/MP System Name:       zvmlpf <ul> <li>New Clone Parameters</li> <li>Number of clones</li> <li>I. Clone Name (50002)</li> <li>New Password</li> <li>Wer Storage Group</li> <li>INMUFEA (17.03 GB Free)</li> <li>Update</li> <li>Update</li> <li>Seter the following users</li> <li>Name</li> <li>Hostname</li> <li>System</li> <li>Spoul C2</li> <li>Spoul C2</li></ul>                                                                                                    | COC INFORMACI                    |                 |                      |                                                                                               |                                                |                                                         |               |                  |                                           |
| New Clone Parameters           Number of clones         1         Clone Name         00002         New Password         Verify new password         Update           New Storage Group         LINUXEBA (17.03 GB Free)         Update         Update         Update           Sole the following users           Update         Update           Name         Hostname         System         VPNLAN         Virtual Network 3         Status           Sole the following users          Ready         Ready         Ready           Sole that         Deselect All         Toggle Selection         Ready         Ready           Select All         Deselect All         Toggle Selection         Ready         Total Storage Needed         3.91 GB           etwork Configuration         FCP Configuration         Optional Configuration         Port type         Virtual Network         Default GW         Port type         Virtual Segment         Virtual Network         N/A         System LOCISMAPI (2/M Visuich)         122.16.39.0         N/A         N/A         SystemLociSMAPI (2/M Visuich)         10.01.0.0         N/A         N/A         SystemLociSMAPI (2/M Visuich)         10.01.0.0         N/A         N/A         SystemLociSMAPI (2/M Visuich)         10.01.0.0         N/A         N/A         SystemLociSMAPI (2                                                                                                    | Target z/VM S                    | System Name: zv | mlpf 👻               |                                                                                               |                                                |                                                         |               |                  |                                           |
| Number of dances       1       Clone Name                                                                                                    | New Clone Pa                     | rameters        |                      |                                                                                               |                                                |                                                         |               |                  |                                           |
| Number of clones       1       Clone Name       50002       New Password       Verify new password       Verify new password         New Storage Group       INNUKERA (17.03 GB Free)       IUpdate         Idne the following users       Innum       Status       Innum         Name       Hostname       System       VPN-LAN       Virtual Network 2       Virtual Network 3       Status         Soluci2       SOUL02       sombif       172.16.38.211       Ready       Ready         Select All       Deselect All       Toggle Selection       Show Filtering       Perallel         vervex       Configuration       Optional Configuration       Storage Needed       3.91.GB         vervex       Virtual Segment       Virtual Network       Network       Default GW       Port type         Vervex       System       System Vervex       Network       Network       NA       System Vervex         Vervex       System Vervex       Network       Network       Network       NA       System Vervex         Vervex       System Vervex       Network       Network       No       NA       System Vervex         Vervex       System Vervex       Network       No       NA       NA       System Vervex       NA <td></td> <td></td> <td>_</td> <td></td> <td></td> <td></td> <td></td> <td>_</td> <td></td>                                                                                                    |                                  |                 | _                    |                                                                                               |                                                |                                                         |               | _                |                                           |
| New Storage Group LINUXFEA (17.03 GB Free)                                                                                                    | Number of d                      | lones 1         | Clone Nam            | s00102                                                                                        | New Pass                                       | word                                                    | •••           | Verify new passy | word                                      |
| Cone the following users Name Hostname System VPN-LAN Virtual Network 2 Virtual Network 3 Status Solot 2 SOOLO2 SOOLO2 pmpf 172.16.38.211 Ready Select All Deselect All Toggle Selection FCP Configuration Optional Configuration vetwork Configuration Optional Configuration vetwork Information Virtual Segment Virtual Network Network Default GW Port type Virtual Segment Virtual Network Network Default GW Port type Virtual Segment Virtual Network Network Default GW Port type Virtual Segment Virtual Network Network Default GW Port type Virtual Segment Virtual Network Network Default GW Port type Virtual Segment Virtual Network Network Default GW Port type Virtual Segment Virtual Network Strem, DTCSMAPI (2/M VSwitch) 127.16.38.0 N/A SHAPILAN SYSTEM.CATIVSWI (2/M VSwitch) 10.00.0 N/A SHAPILAN SYSTEM.DTCSMAPI (2/M VSwitch) 152.166.9.0 N/A DEMO-LAN SYSTEM.DEMOLANI (2/M VSwitch) 152.166.9.0 N/A Hde Cancel Go                                                                                                    | New Storage                      | e Group LINUXFB | A (17.03 GB F        | iree) 🗸                                                                                       |                                                |                                                         |               |                  | Update                                    |
| Une the following users          Name       Hostname       System       VPN-LAN       Virtual Network 2       Virtual Network 3       Status         Solo.02       SOU.02       prmbf       172.16.38.211       Ready         Select All       Deselect All       Toggle Selection       Show Fittering       Parallel         Select All       Deselect All       Toggle Selection       Total Storage Needed       3.91 GB         etwork Configuration       FCP Configuration       Optional Configuration       Total Storage Needed       3.91 GB         vetwork Information       Vetual Network       Network       Default GW       Port type         VPM-LAN       SYSTEM NCATIVEN (Z/M VSwitch)       112.16.38.0       N/A         Schart LAN       SYSTEM ACTORNAPI (Z/M VSwitch)       10.0.0       N/A         Schart LAN       SYSTEM ACTORNAPI (Z/M VSwitch)       10.0.10.0       N/A         Schart LAN       SYSTEM ACTORNAPI (Z/M VSwitch)       10.0.10.0       N/A         Schart LANG       SYSTEM ACTORNAPI (Z/M VSwitch)       192.166.9.0       N/A         DEMO-LAN       SYSTEM ACTORNAPI (Z/M VSwitch)       192.166.9.0       N/A         Hide       Cancel       Go                                                                                                    |                                  |                 |                      |                                                                                               |                                                |                                                         |               |                  |                                           |
| Name     Hostname     System     VPN-LAN     Virtual Network 2     Virtual Network 3     Status       2000.02     5000.02     pxmlpf     172.16.38.211     Panady       Select All     Deselect All     Toggle Selection     Total Storage Needed     3.91 GB       etwork Configuration     PCP Configuration     Optional Configuration     Parallel       vtrual Segment     Virtual Network     Network Default GW     Port type       Virtual Segment     Virtual Network     Network Default GW     N/A       SNAPEILAN     SYSTEM.VPNLAN (z/MM VSwitch)     172.16.38.0     N/A       SMAPILAN     SYSTEM.CATUSWIC (z/MM VSwitch)     10.01.0.0     N/A       SMAPILAN     SYSTEM.DEMOLAN (z/MM VSwitch)     10.6.100.0     N/A       DEMO-LAN     SYSTEM.DEMOLAN (z/MM VSwitch)     192.168.9.0     N/A       Hide     Cancel     Go                                                                                                    | Clone the follow                 | wing users      |                      |                                                                                               |                                                |                                                         |               |                  |                                           |
| Select All Deselect All Toggle Selection Show Fittering Parallel<br>Total Storage Needed 3.91 GB<br>etwork Configuration Optional Configuration<br>Vetwork Information<br>Vetwork Information<br>Vetwork Segment Vetwork Network Default GW Port type<br>Vetwork Segment Vetwork Network Default GW Port type<br>Vetwork Segment Vetwork Network Default GW Port type<br>Vetwork Segment Vetwork Network Default GW Port type<br>Vetwork Segment Vetwork Network Default GW N/A<br>SMAPELIANN SYSTEM.CATVSWI (2/MI VSwitch) 112.16.38.0 V N/A<br>SMAPELIANNS SYSTEM.CATVSWI (2/MI VSwitch) 10.0.0.0 N/A<br>SMAPELIANNS SYSTEM.DEMOLAN (2/VM VSwitch) 192.168.9.0 N/A<br>Hide Cencel Go                                                                                                    | Name                             | Hostname        | System               | VPN-LAN                                                                                       | Virtual Net                                    | work 2 Virtu                                            | ual Network 3 | Status           |                                           |
| Select All Deselect All Toggle Selection Show Filtering Parallel Total Storage Needed 3.91 GB etwork Configuration Optional Configuration vetwork Information Virtual Segment Virtual Network Network Default GW Port type Virtual Segment Virtual Network Network Default GW Port type Virtual Segment Virtual Network Network Default GW Port type Virtual Segment Virtual Network Network Default GW Port type Virtual Segment Virtual Network Network Default GW Port type Virtual Segment Virtual Network Network Default GW Port type Virtual Segment Virtual Network Network Default GW Port type Virtual Segment Virtual Network Network Default GW Port type Virtual Segment Virtual Network Network Default GW Port type Virtual Segment Virtual Network Network Default GW Port type Virtual Segment Virtual Network Network Distribut Distribut Distribu | \$00L02                          | 500L02          | zvmlpt               | 172.16.38.211                                                                                 |                                                |                                                         |               |                  | Ready                                     |
| Vetwork Information         Virtual Segment         Virtual Network         Network         Default GW         Port type           V VPN-LAN         SYSTEM_VPNLAN (z/VM VSwitch)         172.16.38.0         V         N/A           XxAT-LAN         SYSTEM_XCATVSWIL (z/VM VSwitch)         10.10.10.0         N/A           SMAPEILANN         SYSTEM_DCSMAPI (z/VM VSwitch)         10.10.0.0         N/A           SMAPEILANNS         SYSTEM_DCSMAPI (z/VM VSwitch)         10.60.100.0         N/A           DEMOLANN         SYSTEM_DCMOLAN (z/VM VSwitch)         192.168.9.0         N/A                                                                                                    | letwork Config                   | uration FCP Cor | figuration O         | ptional Configuration                                                                         |                                                |                                                         |               |                  | Total Storage Needed 3.91 G               |
| Virtual segment         Virtual network         Network         Default cw         Pot type           Virtual virtual network         9/57EM_XCATUSWIL(V/M VSwitch)         172.16.8.0.0         N/A         N/A           xcAT-LAN         9/57EM_XCATUSWIL (V/M VSwitch)         10.10.10.0         N/A         N/A           SMAPELANN         9/57EM_XCATUSWIL (V/M VSwitch)         10.10.0.0         N/A         N/A           SMAPELANNO         9/57EM_XCATUSWIL (V/M VSwitch)         10.60.100.0         N/A         N/A           SMAPELANNO         9/57EM_XCATUSWIL (V/M VSwitch)         10.60.100.0         N/A         N/A           DEMO-LAN         SYSTEM_DEMOLAN (z/VM VSwitch)         192.168.9.0         N/A         N/A                                                                                                    | Network Inform                   | nation          |                      |                                                                                               |                                                |                                                         | n ( h au      |                  |                                           |
| Intervent         D12:0:0:0:0         V/H           Intervent         D12:0:0:0:0         V/H           Intervent         SYSTEM.CCSMP4 (2/M WSwitch)         10:0:0:0.0         V/H           Intervent         SYSTEM.CCSMP4 (2/M WSwitch)         10:0:0:0.0         V/H           Intervent         SYSTEM.CCSMP4 (2/M WSwitch)         10:0:0:0.0         V/H           Intervent         SYSTEM.CCSMP4 (2/M WSwitch)         10:0:0:0.0         V/H           Intervent         SYSTEM.CCSMP4 (2/M WSwitch)         19:0:0:0.0         V/H           Intervent         SYSTEM.CCSMP4 (2/M VSwitch)         192:168:9:0         V/H           Intervent         SYSTEM.CEMOLAN (2/M VSwitch)         192:168:9:0         V/H                                                                                                    | VITCUAI SEÇ                      | gmenc           | VI                   | IFCUALINECWORK                                                                                | (uiteb)                                        | 172 16 28 0                                             | Derault GW    |                  | Port type                                 |
| SMAPILAN         SYSTEM.DFCSMAP(z/MV Swetch)         10.70.100.0         N/A           SMAPILANGO         SYSTEM.DFCSMAP(z/MV Swetch)         10.60.100.0         N/A           SMAPILANGO         SYSTEM.DEMOLAN(z/MV Swetch)         10.60.100.0         N/A           DEMO-LAN         SYSTEM.DEMOLAN(z/MV VSwetch)         192.166.9.0         N/A                                                                                                    | VENEAN                           |                 | 51                   | STEIN. OF NEARIN (2) VIN 05                                                                   | wicuriy                                        | 172.10.30.0                                             |               | ×                | INVA                                      |
| SMAPILANKO         SYSTEM.DCSMAPI (z/WI VSwitch)         10.60.100.0         N/A           DEMO-LAN         SYSTEM.DEMOLAN (z/WI VSwitch)         192.168.9.0         N/A                                                                                                    | XCAT-LAN                         |                 | SY                   | 'STEM.XCATVSW1 (z/VM                                                                          | I VSwitch)                                     | 10.10.10.0                                              |               | 100              | N/A                                       |
| DEMOLAN (2/M VSwitch) [192.166.9.0 N/A                                                                                                    | SMAPILAN                         |                 | SY                   | 'STEM.XCATVSW1 (2/VM<br>'STEM.DTCSMAPI (2/VM                                                  | I VSwitch)<br>VSwitch)                         | 10.10.10.0 10.70.100.0                                  |               |                  | N/A<br>N/A                                |
| Hide Cancel Go                                                                                                    | SMAPILAN                         | 60              | SY<br>SY<br>SY       | 'STEM.XCATVSW1 (2/VM<br>'STEM.DTCSMAPI (2/VM<br>'STEM.DTCSMAPI (2/VM                          | I VSwitch)<br>VSwitch)<br>VSwitch)             | 10.10.10.0<br>10.70.100.0<br>10.60.100.0                |               |                  | N/A<br>N/A<br>N/A                         |
| alting for user input                                                                                                    | SMAPILAN<br>SMAPILAN<br>DEMO-LAN | 60              | SY<br>SY<br>SY<br>SY | 'STEM.XCATVSW1 (2/VM<br>'STEM.DTCSMAPI (2/VM<br>'STEM.DTCSMAPI (2/VM<br>'STEM.DEMOLAN (2/VM ' | I VSwitch)<br>VSwitch)<br>VSwitch)<br>VSwitch) | 10.10.10.0<br>10.70.100.0<br>10.60.100.0<br>192.168.9.0 |               |                  | N/A<br>N/A<br>N/A<br>N/A                  |
| 'aiting for user input                                                                                                    | CAT-LAN                          | 60              | 57<br>57<br>57<br>57 | STEM.XCATVSWI [2/W<br>ISTEM.DTCSMAPI [2/W<br>STEM.DTCSMAPI (2/W<br>STEM.DEMOLAN (2/W          | l VSwitch)<br>VSwitch)<br>VSwitch)<br>VSwitch) | 10.10.10.0<br>10.70.100.0<br>10.60.100.0<br>192.168.9.0 |               |                  | N/A<br>N/A<br>N/A<br>N/A<br>Hide Cancel ( |
|                                                                                                    | XCAT-LAN                         | 50              | 57<br>57<br>57<br>57 | STEM.XCATVSWI (2/W<br>STEM.DTCSMAPI (2/W<br>STEM.DTCSMAPI (2/W<br>STEM.DEMOLAN (2/W           | I VSwitch)<br>VSwitch)<br>VSwitch)<br>VSwitch) | 10.10.10.0<br>10.70.100.0<br>10.60.100.0<br>192.168.9.0 |               |                  | N/A<br>N/A<br>N/A<br>N/A<br>Hide Cancel C |

- d. Press the Go button to start the cloning process.
- e. Close the **Clone From z/VM Prototype** window and observe the progress of the cloning on the **BTS Work Units** tab of IBM Wave Viewers below.
- 4. Activate the IC0xL02 server:
  - a. In the Current System View "TIVLP3" select the z/VM User Groups tab. Locate your IC0xL02 user.
  - b. Right click it and select Activate from the menu.
  - c. Press the Go button in the z/VM User Activation window.
  - d. Press **OK** to accept the **Workunit submitted to BTS** message. Close the window.
  - e. Observe the changing style of the icon reflecting the status changes.

Inactive

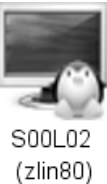

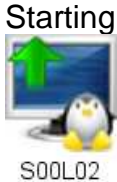

(zlin80)

SooLo2 (zlin80)

Active – no connectivity Active – connectivity OK

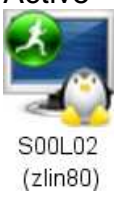

- 5. Verify the IC0xL02 server:
  - a. Double-click the *IC0xL02* server to see its details.
  - b. On the **z/VM View** tab see the user definition as defined in the user directory. Check the value of the virtual NIC address created it is *0AC0*, the default NIC of the *SMALLVSW* virtual switch, which was shown in the Network Management exercise.
  - c. Go to the Linux View tab and check the live data provided by linux OS.
  - d. Close the **Display Details** window.

# Lab review and wrap-up

In this Lab session we introduced the IBM Wave GUI to you. You became familiar with the IBM Wave features for managing virtual servers, networks and storage including cloning of the server from the golden master.